# МИНИСТЕРСТВО НАУКИ И ВЫСШЕГО ОБРАЗОВАНИЯ РОССИЙСКОЙ ФЕДЕРАЦИИ ФГБОУ ВО «Тувинский государственный университет» ФИЗИКО-МАТЕМАТИЧЕСКИЙ ФАКУЛЬТЕТ КАФЕДРА ИНФОРМАТИКИ

Выпускная квалификационная работа (бакалаврская работа)

# СИСТЕМА УПРАВЛЕНИЯ БАЗАМИ ДАННЫХ «ЛЕКСИКА ПОХОРОННО-ПОМИНАЛЬНОГО ОБРЯДА В ТУВИНСКОМ ЯЗЫКЕ»

Работа допущена к защите И.о. зав. кафедрой информатики Тарыма А.К., к.п.н., доцент (фамилия, и.о., уч.степень, звание)

Студентки 4 курса 4 группы направления подготовки 02.03.02 Фундаментальная информатика и информационные технологии Ламажык Сай-Суу Оюн-ооловны

Работа защищена «19»июня 2020 г. С оценкой \_\_\_\_\_

Председатель ГЭК\_\_\_\_\_(подпись)

Сенашов В.И. д.ф-м.н., профессор ведущий научный сотрудник Института вычислительного моделирования СО РАН, Красноярск

Члены комиссии

(подписи)

(подпись)

« »\_\_\_\_\_ 2020 г.

Научный руководитель:

(подпись) Арапчор Т.А., ст. преподаватель кафедры информатики (фамилия, и.о., должность, уч.степень, звание)

Кызыл – 2020

# Содержание

| <u>Введение</u>                                                | 3    |
|----------------------------------------------------------------|------|
| <u>Глава I. Технология баз данных в среде программирования</u> | 4    |
| <u>1.1.</u> Основные понятия баз данных                        | 4    |
| <u>1.2.</u> <u>Язык программирования и базы данных</u>         | 9    |
| <u>1.3. Принципы работы с базами данных в С#</u>               | .12  |
| Глава II. Электронный словарь «Лексика похоронно-поминального  |      |
| <u>обряда в тувинском языке»</u>                               | .15  |
| <u>2.1. Структура базы данных</u>                              | . 15 |
| <u>2.2. Структура программы</u>                                | .16  |
| <u>2.3. Организация поиска в базе данных</u>                   | 23   |
| <u>Заключение</u>                                              | . 25 |
| Список источников и использованной литературы                  |      |
| Приложения                                                     | . 28 |
| <u>Приложение 1 «Заставка программы»</u>                       | . 28 |
| <u>Приложение 2 «О программе»</u>                              | . 28 |
| <u>Приложение 3 «Помошь»</u>                                   | . 30 |
| <u>Приложение 4 «Основная часть программы»</u>                 | . 31 |
| <u>Приложение 5 «Добавление новой записи»</u>                  | . 39 |
| <u>Приложение 6 «Ввод пароля»</u>                              | . 40 |

#### Введение

В наше время на помощь интересующимся филологией приходит много различных словарей. И все эти словари можно найти в интернете в электронном варианте. Все большее количество организаций предоставляют свои услуги в on-line среде, и базы данных не исключение.

Тем не менее, информацию о лексемах в тувинском языке в электронном варианте невозможно найти. Для решения данной задачи, необходимо приложение, которое бы предоставляло доступ к такому словарю.

Целью этой работы является разработка системы управления базами данных «Лексика похоронно-поминального обряда в тувинском языке», которая позволяет просматривать слова, редактировать и добавлять новые записи.

**Предметом работы является** разработка СУБД на языке программирования C# в среде программирования Microsoft Visual Studio 2010 «Лексика похоронно-поминального обряда в тувинском языке».

**Объектом работы** является процесс создания программного продукта. Для реализации цели были поставлены следующие *задачи:* 

- Изучить литературу по теории баз данных;
- Разработать структуру будущей базы данных;
- Создать программную оболочку в среде разработки «Microsoft Visual Studio 2010»;
- Создать административный модуль, который позволяет администратору и редактору доступ к базе данных и дает возможность добавлять, редактировать и удалять записи.

В электронном варианте нет такого словаря, что и является актуальностью моей работы.

## Глава I. Технологии баз данных в среде программирования

# 1.1. Основные понятия баз данных

Одной из важнейших областей применения компьютеров является переработка и хранение больших объемов информации в различных сферах деятельности человека: в экономике, банковском деле, торговле, транспорте, медицине, науке и т. д. Для того чтобы понимать разработку программного продукта на основе базы данных, приведу понятие базы данных.

База данных (БД) – это совокупность структурированных данных, относящихся к определенной предметной области. Или база данных – это информационная модель, позволяющая упорядоченно хранить данные о группе объектов, обладающих одинаковым набором свойств.

Базы данных состоят из таблиц, которые представляют широкий диапазон категорий данных. Таблицы имеют определенную структуру, и данные, хранящиеся в них, соответствуют этой структуре.

Система программ, позволяющая создавать БД, обновлять хранимую в ней информацию, обеспечивающая удобный доступ к ней с целью просмотра и поиска, называется системой управления базами данных (СУБД).

СУБД делятся на однозвенные, двухзвенные и трехзвенные.

#### Классификация баз данных

1. По способу хранения данных делятся на централизованные и распределённые.

Централизованная БД - вся информация хранится на одном компьютере. Это может быть автономный ПК или сервер сети, к которому имеют доступ пользователи-клиенты. Архитектуры систем централизованных БД с сетевым доступом делятся на два типа: на файлсервер и клиент-сервер.

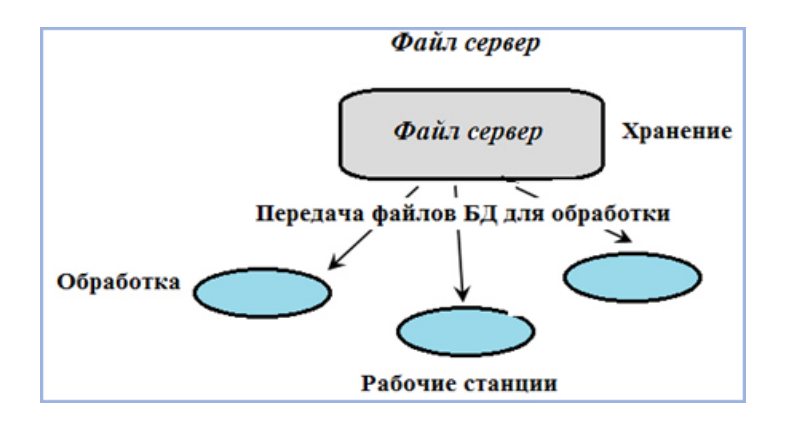

Рис. 1.1. БД с сетевым доступом (файл-сервер)

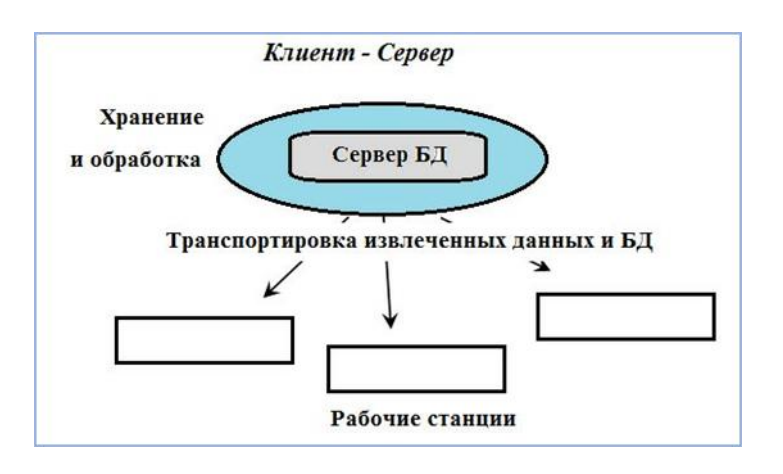

Рис. 1.2. БД с сетевым доступом клиент – сервер

Примером БД может быть расписание движения поездов. Здесь каждая строчка — запись отражает данные одного объекта. База включает поля: номер рейса, маршрута следования, время отправления и т.д.

Распределённая БД используются в локальных и глобальных компьютерных сетях. И еще разные части базы хранятся на разных компьютерах.

По способу доступа к данным БД подразделяются на два типа с локальным и с удаленным доступом.

Общая классификация баз данных представлена на рис. 1.3.

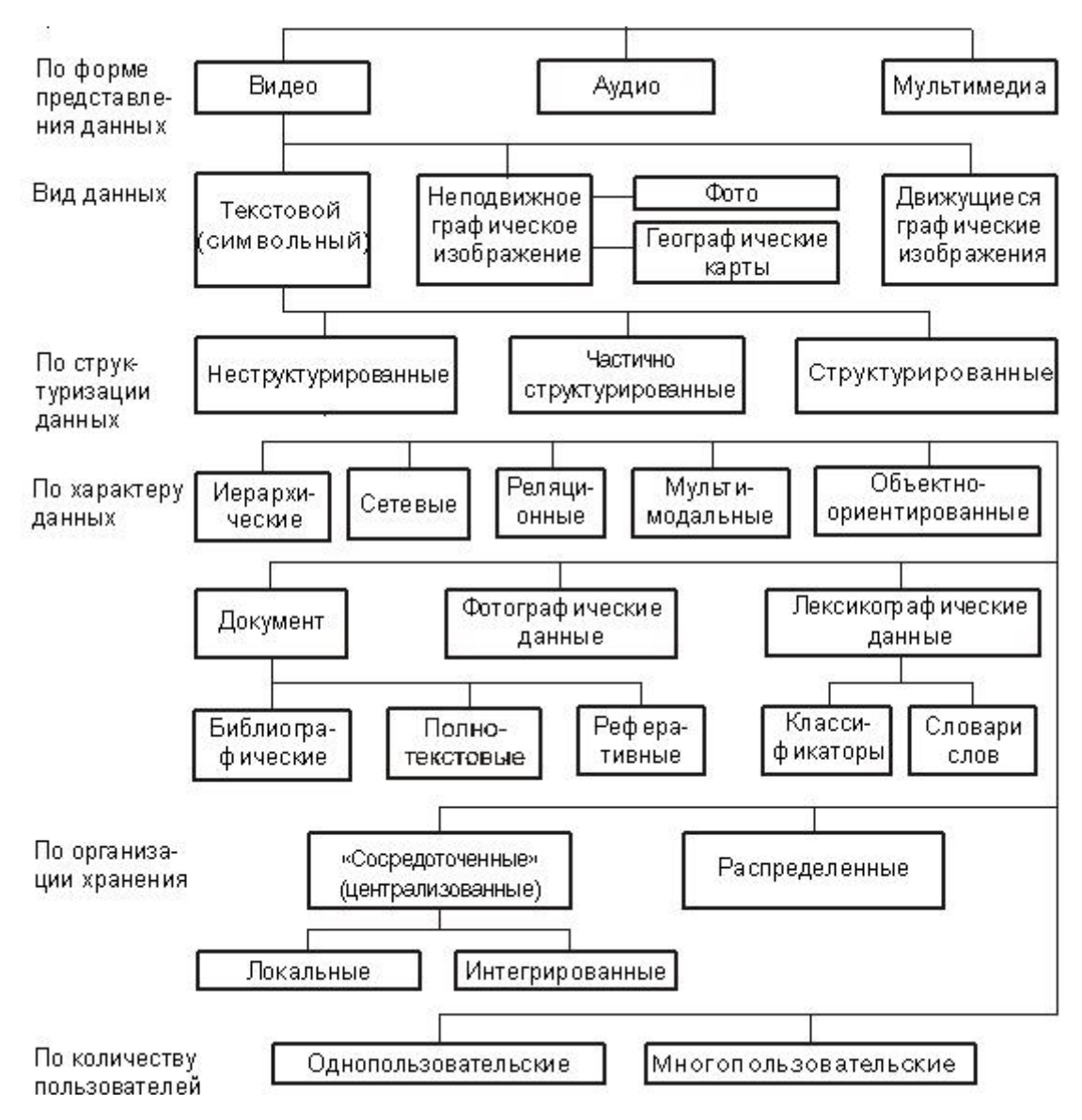

Рис. 1.3. Классификация баз данных.

### Модели данных

Модель данных – это совокупность структур данных и операции их обработки. Модели используются для представления данных в информационных системах.

Различают три типа моделей данных: иерархическая, сетевая и реляционная.

Основное назначение моделей данных: возможность посмотреть в целом информационную картину без излишних деталей.

#### Иерархическая модель данных

Иерархическая модель данных строится по принципу иерархии типов объектов: один тип объекта является главным, а другие – подчиненными. К основным понятиям иерархической модели данных относятся: уровень, узел и связь. Узел – это совокупность атрибутов данных, описывающих некоторый объект.

Иерархическая модель позволяет быстро получать данные, но не отличается гибкостью.

#### Сетевая модель данных

Сетевая модель данных основана на тех же основных понятиях (уровень, узел, связь), что и иерархическая модель, но в сетевой модели каждый узел может быть связан с любым другим узлом.

Примером сетевой структуры может служить структура базы данных, содержащей сведения о студентах, занимающихся в спортивных секциях. Возможно участие одного студента в нескольких секциях, возможно также участие нескольких студентов в одной секции.

Сетевая модель данных, имеет более гибкую структуру, чем иерархическая, и поддерживает отношения «многие ко многим». Но быстро становится слишком сложной и неудобной для управления.

### Реляционная модель данных

Реляционная модель данных использует организацию данных в виде двумерных таблиц. Каждая такая таблица, называемая реляционной таблицей или отношением, представляет собой двумерный массив и обладает следующими свойствами:

• все элементы в одном столбце имеют одинаковый тип и максимально допустимый размер;

- каждый столбец имеет уникальное имя;
- одинаковые строки в таблице отсутствуют;

• порядок следования строк и столбцов в таблице не имеет значения. Основными структурными элементами реляционной таблицы являются поле и запись. Поле (столбец реляционной таблицы). Запись (строка реляционной таблицы).

## Этапы проектирования баз данных:

- 1. Системный анализ предметной области
- 2. Инфологическое проектирование
- 3. Выбор СУБД
- 4. Даталогическое проектирование
- 5. Физическое проектирование

# I. Системный анализ предметной области

В первом этапе проектирования баз данных рассматриваются цели и задачи, с помощью которого они будут решаться.

# **II.** Инфологическое проектирование

Во втором этапе выполняется моделирование данных. Моделирование данных – процесс создания логической структуры данных.

Существует два подхода к моделированию данных:

- 1. Модель «сущность-связь»
- 2. Семантическая объектная модель

# Модель «Сущность-Связь»

Сущность – это объект, идентифицируемый пользователем в предметной области. Класс сущностей – это совокупность сущностей, и описывается определенной структурой или форматом сущностей, составляющих этот класс.

Экземпляр сущности – соответствует объектам реальной действительности. Это конкретные персоны студентов, преподавателей и т.д. То есть представляет собой конкретную сущность.

Атрибуты сущности – это свойства сущности.

*Связи* – это записи в таблице могут зависеть от одной или нескольких записей другой таблицы, то есть взаимоотношения сущностей.

### Типы связей:

1). «Один к одному» (1:1) – каждая запись (сущность) родительской таблицы связана только с одной записью дочерней.

2). «Один ко многим» (1:М) – каждая запись родительской таблицы связана с одной или несколькими записями дочерней.

3). «Многие ко многим» (M:N) – несколько записей одной таблицы связаны с несколькими записями другой.

### **III. Выбор СУБ**Д

При выборе СУБД руководствуются следующими соображениями:

- системное программное обеспечение, с которым будет работать проектируемая БД и соответствующие ей приложения;

- методология и подходы к программированию, реализованные в той или иной СУБД;

- модель данных, которая будет встроена в конкретную СУБД;

# **IV.** Даталогическое проектирование

При формировании даталогической схемы, каждая из определённых в схеме сущностей отображается в таблицу, которая является одним отношением.

#### **V.** Физическое проектирование

В этом этапе необходимо на конкретной СУБД, реализовать базу данных по той информации, которую собрали, обработали и подготовили. Описываются модули, их назначение, а также структура модулей.

## 1.2. Язык программирования и базы данных

Чтобы более подробно рассмотреть данный раздел работы, я рассмотрю язык программирования С#. Но сначала нужно определить понятие универсального интерфейса для доступа к базам данных.

# Протокол ODBC

ODBC (Open Database Connectivity – открытый доступ к базам данных) – это протокол, используемый для подключения базы данных **Microsoft Access** к внешнему источнику данных, например Microsoft SQL Server. Целью разработки протокола ODBC считается стандартизация механизмов взаимодействия с различными СУБД. Основная идея заключалась в том, что в разработке универсального интерфейса на уровне семейства операционных систем Windows, который мог бы быть поддержан в разных СУБД.

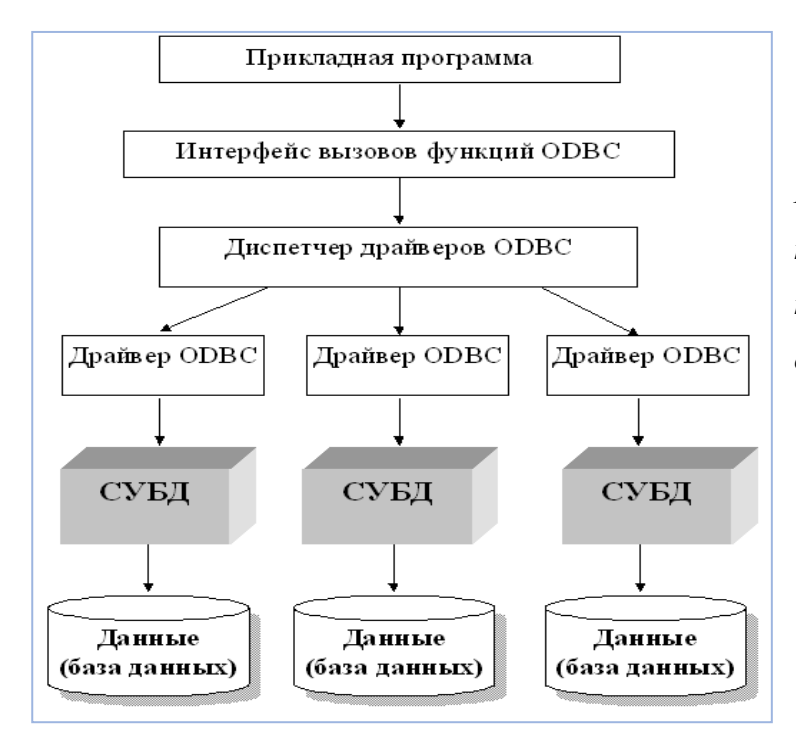

Рис. 1.4. Схема выполнения программы с использованием протокола ODBC для доступа к данным

### Язык программирования С#

Для С# приложений есть несколько универсальных методов доступа, с помощью которых приложения могут быть связаны с базами данных. Все эти методы можно поделить на две группы, одна из них представляет прямой или косвенный вызов СУБД через программные интерфейсы, а вторая - использование объектных интерфейсов.

# Вызов через программный интерфейс:

- 1. Использование программного интерфейса ODBC.
- 2. Прямой вызов программного интерфейса.

### Объектные интерфейсы СУБД:

- 1. Интерфейс OLE DB
- 2. Интерфейс ADO (ActiveX Data Objects)

Интерфейс OLE DB представляет собой открытый стандарт, и предназначен для универсального доступа приложений к базам данных. В качестве данных могут быть базы данных, простые документы, таблицы Excel и любые другие источники данных. В отличие от доступа, предоставляемого посредством драйверов OBDC, OLE DB позволяет реализовывать *доступ* к источникам данных. И еще можно отметить три главных компонента OLE DB: потребители (consumers), провайдеры данных (data providers) и сервисные компоненты (service components).

Интерфейс ActiveX Data Objects (ADO) - представляет собой программный интерфейс для доступа к данным из приложений. С точки зрения программирования ADO и его расширения являются упрощенным высокоуровневым объектно-ориентированным интерфейсом к OLE DB;

Если пользователей БД много, то каждый из них будет во время своей работы держать как минимум одно соединение с сервером БД. Это отнимает большое количество ресурсов сервера, и потому было введено понятие многоуровневой системы.

Метод доступа ADO.NET, доступный приложениям на платформе Microsoft.NET, позволяет создавать разновидность многоуровневых систем - называемые рассоединенные (disconnected) системы. Эти системы позволяют получить данные локальным путем, извлеченные из базы данных, выполнить их обработку, а затем отправить обновленные данные обратно на сервер.

Данные, извлеченные сервера СУБД методом ADO.NET, ИЗ сохраняются в объекте класса DataSet (может хранить в себе одновременно таблиц собой несколько данных, В том числе связанных между (relatedtables)).

# 1.3. Принципы работы с базами данных в С#

Для решения моей задачи я использовала базу данных, созданную в Microsoft Access 2010 версии, и присоединила её как локальную БД для будущего проекта. Так как в моей работе использовалась технология ADO.NET, поэтому будем рассматривать только ее.

Метод доступа ADO.NET позволяет создавать рассоединенные системы.

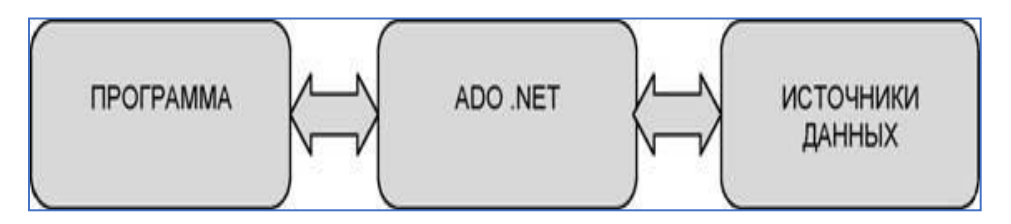

Рис. 1.6. Роль ADO.NET в обеспечении доступа к данным.

Проведу небольшой обзор объектов ADO.NET.

- 1. Источник данных DataSet это основной объект ADO. Этот объект состоит из объектов тип DataTable (таблицы) и объектов DataRelation (каждый объект DataRelation выражает отношение между двумя таблицами.)
- 2. Объект DataRow представляется собой набор записей из таблицы DataTable.
- 3. Объект DataAdapter осуществляет взаимодействие между DataSet и источником данных (в моем случае с БД в MS Access).
- 4. Объекты BDConnection и BDCommand фундаментальные объекты, они позволяют редактирование БД в DataSet, не прибегая к самому источнику. Объект DBConnection реализует связь с источником данных. А объект DBCommand позволяет послать БД команду (команду SQL или хранимую процедуру).

# Подключение БД MS Access (версии 2010 года) к приложению C# с помощью мастера среды программирования

Во вкладке «Источники данных» выбрать «Добавить новый источник данных» — «База данных» — «Набор данных» — «Создать подключение». В

качестве поставщика данных нужно выбрать *Provider=Microsoft.ACE.OLEDB.12.0*, а не *Provider=Microsoft.Jet.OLEDB.4.0*, потому что последний не поддерживает MS Access версии выше 2003 года.

При создании подключения БД автоматически копируется в папку, которая хранит исполняемый файл приложения. Команды удаления, добавления и обновления БД также будут прописаны автоматически мастером среды программирования.

# Использование SQL-запросов в языке С# при редактировании БД Команды изменения таблицы

Команда добавления полей в таблицу:

ALTER TABLE <имя таблицы>ADD <имя поля1><тип данных>

[NULL | NOT NULL], <имя поля2><mun данных>[NULL | NOT NULL]

и команда удаления полей таблицы:

ALTER TABLE <имя таблицы>DROP <имя поля1>, <имя поля2>

# Команда удаления таблицы

DROPTABLE<имя таблицы> [RESTRICT / CASCADE]

Данная команда удалит таблицу и все входящие в неё записи. Если в операторе используется ключевое слово *RESTRICT*, то при наличии в БД хотя бы одного объекта, выполнение оператора *DROP TABLE* будет отменено. Если же указано ключевое слово *CASCADE*, автоматически удаляются также все объекты базы данных.

# Команда добавления записей в таблицу

INSERTINTO имя таблицы VALUES (значение поля1,.., значение поляN)

# Команда редактирования записи в таблице

*UPDATEимя таблицыSETимя поля1* =значение1, ..., имя поля N= значениеN

# WHERE условие

где условие задает, какую запись редактировать.

# Команда удаления записи в таблице

DELETE FROM имя таблицы WHERE условие

где условие задает, какую запись удалять.

# Глава II. Электронный словарь «Лексика похоронно-поминального обряда в тувинском языке»

# 2.1. Структура базы данных

База данных состоит из четырех таблиц формата .accdb. Первая таблица – основа программы, которая содержит словарный запас словаря, она состоит из семи полей.

| Имя поля           | Тип данных | Значение                   |
|--------------------|------------|----------------------------|
| L_S_G              | Числовой   | Значение лексемы           |
| L_S_PG             | Числовой   | Значение лексемы           |
| Лексема            | Текстовый  | Лексема на тувинском языке |
| Перевод            | Текстовый  | Лексема на русском языке   |
| Буквальный перевод | Текстовый  | Лексема на русском языке   |
| Диалект            | Текстовый  |                            |
| Источник           | Текстовый  |                            |

Вторая таблица содержит всего два поля, в котором содержит значения лексем типа «Лексико-семантическая группа».

| Имя поля | Тип данных | Значение         |
|----------|------------|------------------|
| ID       | Числовой   | Ключевое поле    |
| L_S_G    | Текстовый  | Значение лексемы |

Третья таблица содержит всего два поля, в котором содержит значения лексем типа «Лексико-семантическая подгруппа».

| Имя поля | Тип данных | Значение         |
|----------|------------|------------------|
| ID       | Числовой   | Ключевое поле    |
| L_S_PG   | Текстовый  | Значение лексемы |

Четвертая таблица содержит всего два поля и всего одну запись – пароль для входа в режим администрирования.

| Имя поля | Тип данных              | Значение      |
|----------|-------------------------|---------------|
| Код      | Счетчик (длинное целое) | Ключевое поле |
| pass     | Текстовый               | Пароль        |

## 2.2. Структура программы

Программа рассчитана на студентов и преподавателей, преимущественно для филологического направления. Данная программа предназначена для изучения разбора слов тувинского языка.

Программа содержит 8 форм:

- ➢ Form1(Fon) заставка программы;
- ➢ Form2 (Form\_goal) − основная часть программы;
- ➢ Form3 (Form\_new\_rec)− форма добавления новой записи;
- Form4 (Form\_pass) форма ввода пароля для входа в режим администрирования;
- Form5 (aboutProgr) форма, в которой выводится информация об авторе;
- Form6 (Form\_z)— форма для просмотра таблицы «Лексикосемантическая группа (L\_S\_G)»;
- Form7 (Form6)— форма для просмотра таблицы «Лексикосемантическая подгруппа (L\_S\_PG)»;
- Form8 (Form7) форма, в которой выводится информация о программе и об авторе.

Схематическая структура программы (рис.2.1):

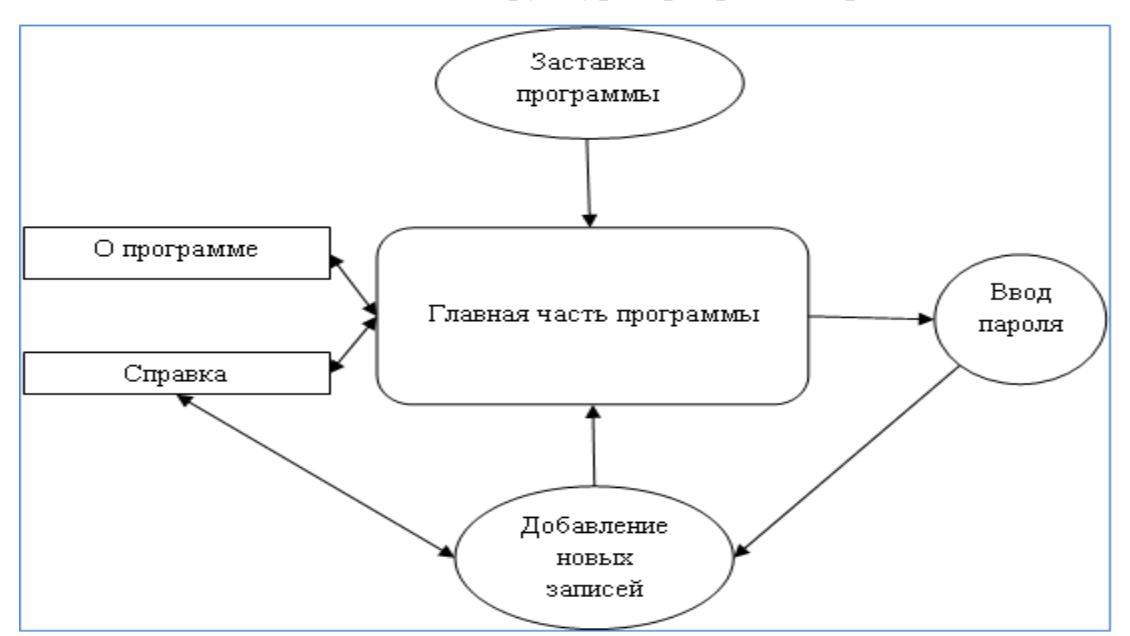

Рис.2.1. Структура программы

После запуска программы, появляется заставка программы (рис.2.2), после которой и запускается сама программа (рис.2.3).

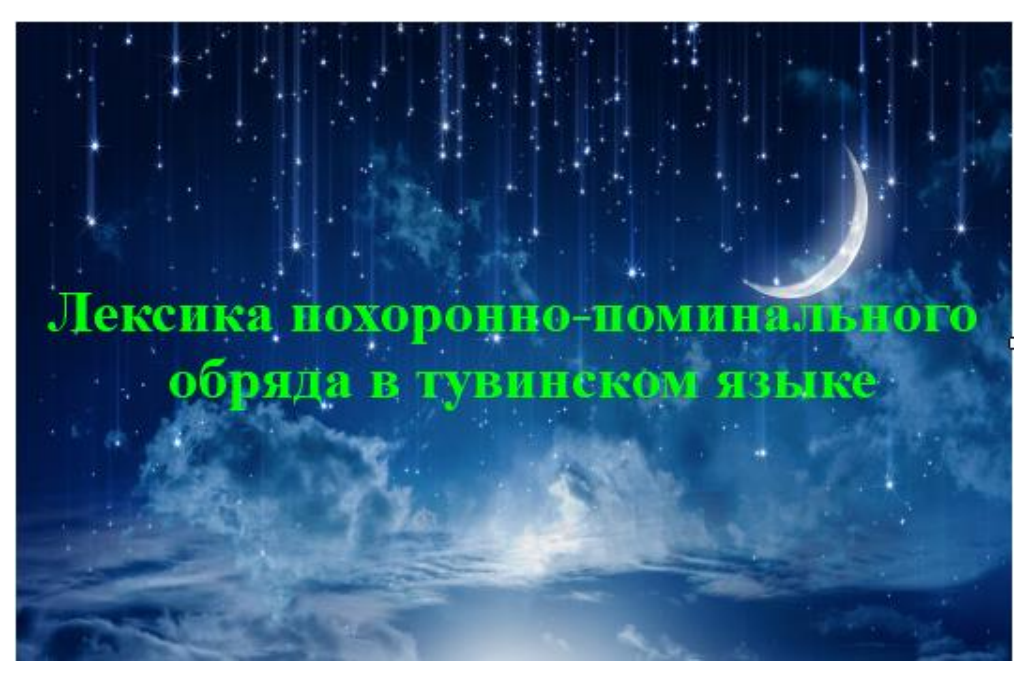

Рис.2.2. Заставка программы

🛃 Лексика похоронно-поминального обряда в тувинском языке

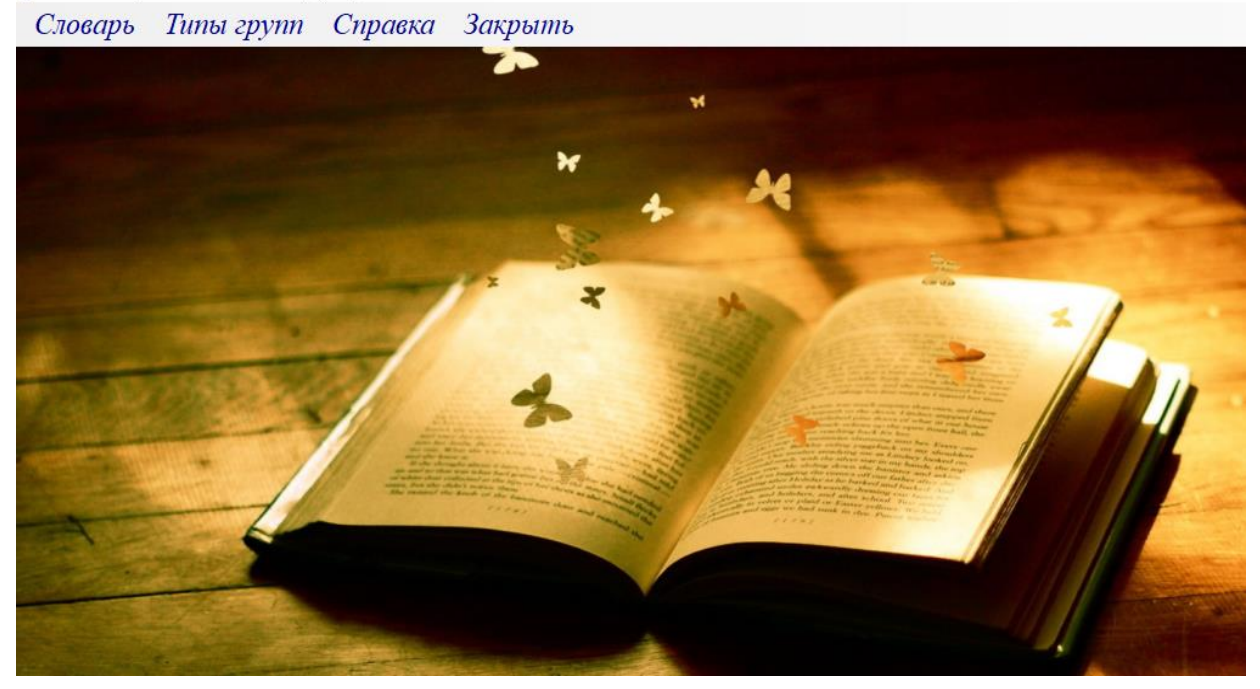

Рис.2.3. Титульный лист программы

На рис.2.3. представлен титульный лист программы. На главном меню (компонент MenuStrip) имеются четыре пункта: «Словарь», «Типы групп», «Справка» И «Закрыть». Пункт меню «Словарь» имеет подпункты «Просмотр», «Войти режим администратора», «Редактирование», В «Добавление новой записи». Пока пользователь не вошел в режим администратора возможность редактирования и добавления новых записей в словарь отключена.

Раздел просмотра словаря (рис.2.4) содержит область вывода всех слов (компонент DataGrid), входящих в словарь; область поиска (компонент TextBox, ComboBox).

| 📲 Ле | ксика похоро | нно-поминального обря | да в тувинском язы | ке      |                   |                    |               | - 0 >                               |
|------|--------------|-----------------------|--------------------|---------|-------------------|--------------------|---------------|-------------------------------------|
| C    | поварь       | Типы групп            | Справка            | Закрыть |                   |                    |               |                                     |
| Про  | осмотре      | ть лексемы            |                    |         |                   |                    |               |                                     |
|      |              |                       |                    |         |                   |                    |               |                                     |
|      |              |                       |                    |         |                   |                    |               |                                     |
|      |              |                       |                    |         |                   |                    |               |                                     |
| Πο   | euomnan      | AL RACL CHUCOP        |                    |         |                   |                    |               | ¥                                   |
| 1100 | mompen       | IO OCCO CHUCOK        |                    |         |                   |                    | Введите сло   | ово для поиска                      |
| E K  | ∢ [1         | для 159 🕨 🔰 🔣 С       | ортировка по возра | станию  |                   |                    |               |                                     |
|      | Группа       | Подгруппа             | Лексема            |         | Перевод           | Буквальный перевод | Диалект       | Источник                            |
| •    | 1            | 1                     | мөчүүр             |         | умереть           | скончаться         | лит., заруб.  | ТРС 1968: 302; И-8; И - 6           |
|      | 1            | 1                     | чарлып чору        | ткан    | разлучившись ушел | разлучившись ушел  | лит.          | TPC 1968: 519                       |
|      | 1            | 2                     | чок апаар          |         | умереть           | не стать           | лит., заруб.  | И1, И3, И5                          |
|      | 1            | 2                     | калыр              |         | умереть           | оставаться         | лит., заруб.  | ТРС 1968: 223; И - 3                |
|      | 1            | 2                     | багай апаар        |         | умереть           | стать плохим       | лит.          | И4, И 3                             |
|      | 1            | 2                     | дүвүрээр           |         | заканчивать жизнь | тревожиться        | лит.          | И 5, И 3                            |
|      | 1            | 2                     | сылдызы өж         | ър      | погас звезда      | утасла звезда      | лит.          | И7, И 4                             |
|      | 1            | 2                     | ужа бээр           |         | упасть            | умереть            | лит.заруб.    | Кенин-Лопсан 2006: 54; И 12         |
|      | 1            | 2                     | чой баар           |         | уехать            | уйти               | цэнг., заруб. | Кенин-Лопсан 2006:54; Серен 2014:35 |
|      | 1            | 2                     | доңгаяр            |         | наклоняться       | нагибаться         | цэнг.         | Монгуш 2004: 66; И 13               |
|      | 1            | 2                     | чер ызырар         |         | кусать землю      | кусать землю       | цэнг.         | Монгуш 2004: 66; И 13               |

### Рис.2.4. Просмотр лексем

## Вход в режим администрирования

Для того чтобы редактировать данные словаря необходимо иметь доступ в режим администратора. Что войти в этот режим необходимо ввести пароль в отдельном окне (рис.2.5.), который выводится на экран после нажатия пункта меню «Вход в режим администратора». Пароль: fiit9fmf для входа в режим администратора. Пользователь вводит пароль в область ввода (компонент TextBox). Проверка правильности введенного пароля происходит по событию щелчка на кнопке (Button) или нажатию клавиши «ENTER».

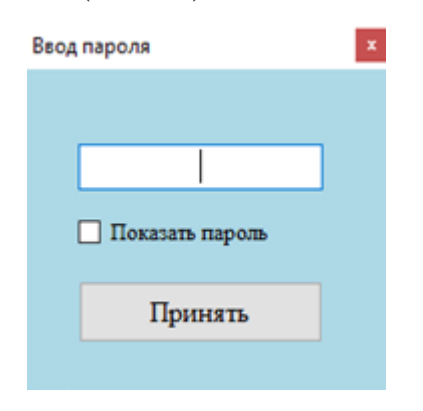

Рис.2.5.Ввод пароля

**данных** (рис.2.6.) Раздел редактирования дает пользователю возможность редактировать данные сразу же на области вывода информации, быстрого После ЧТО дает возможность редактирования. 19

редактирования/удаления записей необходимо сохранить произведенные изменения (кнопка «Сохранить», компонент Button), в противном случае, данные не сохранятся. Пользователь имеет возможность поменять существующий пароль для доступа в режим администрирования. Для этого ему достаточно ввести новый пароль в области ввода (компонент TextBox) в правом верхнем углу и нажать на кнопку «Изменить» (компонент Button), тогда пароль будет изменен.

Раздел добавления новой записи (рис.2.7.) достаточно прост в работе. На новой форме пользователь добавляет данные (в компоненты TextBox) и нажимает на кнопку «Добавить» (компонент Button) после чего введенные данные сохраняются в базу. После добавления новой записи программа не выходит из режима добавления записи, позволяя тем самым пользователю выбирать добавить ещё запись или закрыть данный раздел.

| 🕷 Лексика похоронно-поминального обряда в тувинском языке — 🗗 |                                                                                              |              |                   |           |                   | – ø ×              |                   |                                     |
|---------------------------------------------------------------|----------------------------------------------------------------------------------------------|--------------|-------------------|-----------|-------------------|--------------------|-------------------|-------------------------------------|
| С.                                                            | поварь Т                                                                                     | ипы групп    | Справка           | Закрыть   |                   |                    |                   |                                     |
| Peð                                                           | Редактирование данных Изменинь пароль администратора Изменинь пароль администратора Изменить |              |                   |           |                   |                    |                   |                                     |
| По                                                            | смотреть                                                                                     | весь список  |                   | Сохранить | Удалить           |                    | Введите слово для | поиска                              |
| 14                                                            | а 1 для<br>Гр                                                                                | 159 🕨 📔 🔤 Ca | ртировка по возра | станию    |                   | <b>T</b>           |                   | **                                  |
|                                                               | Группа                                                                                       | Подгруппа    | Лексема           |           | Перевод           | Буквальный перевод | Диалект           | Источник                            |
| •                                                             | 1                                                                                            | 1            | мөчүүр            |           | умереть           | скончаться         | лит., заруб.      | ТРС 1968: 302; И-8; И - 6           |
|                                                               | 1                                                                                            | 1            | чарлып чору       | ткан      | разлучившись ушел | разлучившись ушел  | лип.              | TPC 1968: 519                       |
|                                                               | 1                                                                                            | 2            | чок апаар         |           | умереть           | не стать           | лит., заруб.      | И1, И3, И5                          |
|                                                               | 1                                                                                            | 2            | калыр             |           | умереть           | оставаться         | лит., заруб.      | ТРС 1968: 223; И - 3                |
|                                                               | 1                                                                                            | 2            | багай апаар       |           | умереть           | стать плохим       | лип.              | И4, И 3                             |
|                                                               | 1                                                                                            | 2            | дүвүрээр          |           | заканчивать жизнь | тревожиться        | лип.              | И 5, И 3                            |
|                                                               | 1                                                                                            | 2            | сылдызы өже       | P         | погас звезда      | угасла звезда      | лит.              | И7, И 4                             |
|                                                               | 1                                                                                            | 2            | ужа бээр          |           | упасть            | умереть            | лит.заруб.        | Кенин-Лопсан 2006: 54; И 12         |
|                                                               | 1                                                                                            | 2            | чой баар          |           | уехать            | уйти               | цэнг., заруб.     | Кенин-Лопсан 2006:54; Серен 2014:35 |
|                                                               | 1                                                                                            | 2            | доңгаяр           |           | наклоняться       | нагибаться         | цэнг.             | Монгуш 2004: 66; И 13               |
|                                                               | 1                                                                                            | 2            | чер ызырар        |           | кусать землю      | кусать землю       | цэнг.             | Монгуш 2004: 66; И 13               |

Рис.2.6.Раздел редактирования.

| Добавить новую запись | ×              |
|-----------------------|----------------|
| Группа<br>0           | Подгруппа<br>0 |
| Лексема               | Перевод        |
|                       |                |
| Буквальный перевод    | Диалект        |
|                       |                |
| Источник              |                |
|                       |                |
|                       |                |
| Добавить              | Отменить       |

Рис.2.7. Раздел добавления новой записи.

Раздел «Типы групп» имеет подпункты «Лексико-семантическая группа» и «Лексико-семантическая подгруппа», в котором описаны значение лексем (компонеты Panel, DataGridView, BindingNavigator, BindingSource, DataSet).

Х

骎 Лексико-семантическая группа (L\_S\_G)

 №
 Группа

 №
 Группа

 1
 общая лексика, обозначающая смерть человека

 2
 лексика, обозначающая смерть младенца

 3
 лексика, связанная со смертью молодого человека

 4
 лексика, обозначающая смерть пожилого человека

 5
 лексика, обозначающая причину смерти

 6
 Лексика обрядов и обычаев, связанная с моментом смерти и до погребения умершего

Рис.2.8. Лексико-семантическая группа

#### 🔜 Лексико-сематическая подгруппа (L\_S\_PG)

| ĒK | ≪  0 | для 0   🕨 📲                                  |         |  |  |  |
|----|------|----------------------------------------------|---------|--|--|--|
|    | №    | Подгруппа                                    | ^       |  |  |  |
| •  | 1    | нейтральные                                  |         |  |  |  |
|    | 2    | эвфемизмы                                    |         |  |  |  |
|    | 3    | основанные на физиологии и анатомии человека |         |  |  |  |
|    | 4    | на народной этимологии                       |         |  |  |  |
|    | 5    | кочевой жизни                                |         |  |  |  |
|    | 6    | буддийских представлениях                    |         |  |  |  |
|    | 7    | убийство:                                    | ийство: |  |  |  |
|    | 8    | болезнь:                                     |         |  |  |  |
|    | 9    | несчастные случаи:                           |         |  |  |  |
|    | 10   | самоубийство:                                |         |  |  |  |
|    | 11   | извещение о смерти:                          |         |  |  |  |
|    | 12   | выражение соболезнования:                    |         |  |  |  |
|    | 13   | действия и выражения по отношению умершему:  |         |  |  |  |
|    | 14   | буддийские обряды:                           |         |  |  |  |
|    | 15   | названия действий:                           | ¥       |  |  |  |

Рис.2.9. Лексико-семантическая подгруппа

Раздел «Справка» имеет 2 подпункта «Помощь» и «О программе».

«О программе» передает общую информацию об авторе (компоненты AboutBox1, RichTextBox1):

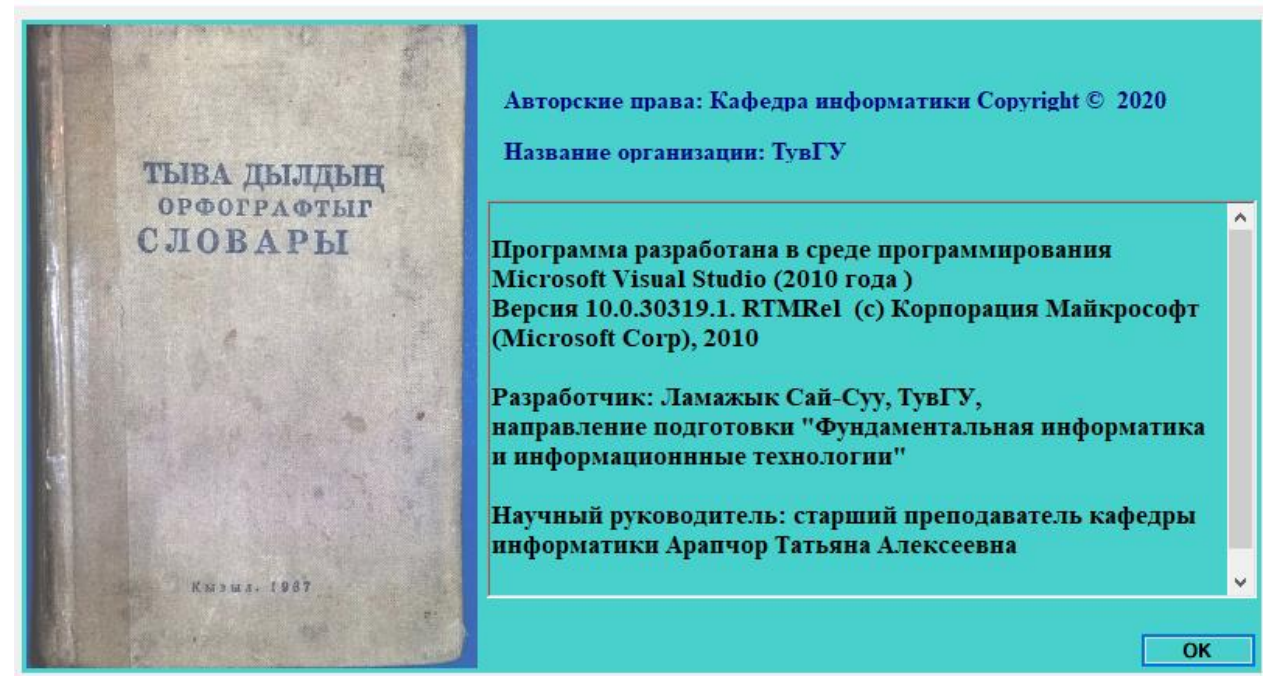

Рис.2.10. О программе

| 2 | 2 |  |
|---|---|--|

- 🗆 🗙

«Помощь» - передает информацию о словаре и об авторе (компонент

# RichTextBox1):

💀 Помощь — 🗆 🗙

Электронный словарь – это программа, рассчитанная на работу с базой данных в Access. Программа снабжена базой данных, составленной под авторством: - Доцент, кандидат физико-математических наук Далаа Сергей Монгушевич; - Доктор филологических наук Бавуу-Сюрюн Мира Викторовна; - Ооржак Снежана Сергеевна. Лицензия и авторские права. Все права по использованию и распространению программы принадлежат: Организация - ФГБОУ ВО «Тувинский государственный университет» ; Разработчик: Ламажык Сай-Суу, ТувГУ. Словарь Пункт меню «Словарь» содержит подпункты: · «Просмотр» - открытие содержимого словаря для просмотра; · «Редактирование» - открытие содержимого словаря для редактирования, редактировать щелкнуть левой кнопкой мышки по слову. Доступен только в режиме администратора. «Добавить новую запись» - открытие новой формы, на которой можно добавить новую запись в словарь. Доступен только в режиме администратора. · «Вход в режим администратора» - позволяет ввести пароль, при авторизации которого появляется возможность редактировать данные в словаре. Типы групп

Пункт меню «Типы групп» содержит подпункты: • «Лексико-семантическая группа» - значение лексем лексико -семантической группы;

Рис.2.11. Помощь

# 2.3. Организация поиска в базе данных

В программе есть два режима поиска: непосредственный поиск (по мере поступления данных) и поиск, который работает при нажатии на кнопку «Поиск».

# Принцип работы непосредственного поиска

Данный режим доступен в режиме просмотра словаря, его задача состоит в том, чтобы найти совпадение в любой части слова; начинает работу сразу после того, как пользователь ввел первую букву слова (отрезка слова).

Фрагмент кода, содержащий работу данного поиска:

private void tb\_search\_TextChanged(object sender, EventArgs e)

bNavigator.Visible = false;

ł

```
if (red == false) // Данное условие проверяет, не открыт ли режим просмотра
{
dataGrid.Visible = true;
string s2, s3, s4, s5, s6, s7, s8;
string f;
```

//Для начала проверяется пуста ли область ввода

if (String.IsNullOrEmpty(tb\_search.Text)) f = "Leksema like ""; else f = "Leksema like '%" + tb\_search.Text + "%"; //если не пуста выполняется запрос в БД dataGrid.DataSource = null; //Очистка области вывода БД для того, чтобы //вывести данные, удовлетворяющие условию поиска

DataRow[]  $R = ppoDataSet1.Main_PPO.Select(f); //Здесь временно будут храниться$ //найденные записиdataGrid.Rows.Clear();//Заполняем область вывода полученными даннымиfor (int <math>i = 0; i < R.Length; i++) { s2 = Convert.ToString( $R[i]["L_S_G"]$ ); s3 = Convert.ToString( $R[i]["L_S_PG"]$ ); s4 = Convert.ToString(R[i]["Leksema"]); s5 = Convert.ToString(R[i]["Perevod"]); s6 = Convert.ToString(R[i]["Bukvperevod"]); s7 = Convert.ToString(R[i]["Bukvperevod"]); s8 = Convert.ToString(R[i]["Istochnik"]); dataGrid.Rows.Add(new String[] { s2, s3, s4, s5, s6, s7, s8 });

} } }

Принцип работы поиска, который работает при нажатии на кнопку

### «Поиск»

Этот режим доступен в режиме редактирования словаря, его задача состоит в том, чтобы найти совпадение, начиная с начала слова; работает только по вызову пользователя. Единственное отличие в том, что поиск производится с начала слова, а в остальном принцип работы такой же, как и предыдущий.

Фрагмент кода, содержащий работу данного поиска:

```
private void l_search_Click(object sender, EventArgs e)
{
    listb = false;
    bNavigator.Visible = false;
    binSource.Filter = string.IsNullOrEmpty(tb_search.Text) ? null : "Leksema
LIKE ''' + tb_search.Text + "%'";
}
```

### Заключение

В результате выполнения работы была спроектирована и разработана, а также заполнена база данных приложения «Лексика похоронно-поминального обряда в тувинском языке».

В ходе выполнения работы мною была достигнута *цель*: создания системы управления базами данных словаря с помощью языка программирования C# в среде разработки Microsoft Visual Studio 2010 с использованием базы данных Microsoft Access.

Для этого выполнены следующие задачи:

- Изучить литературу по теории баз данных;
- Разработать структуру будущей базы данных;
- Создать программную оболочку в среде разработки «Microsoft Visual Studio 2010»;
- Создать административный модуль, который позволяет администратору и редактору доступ к базе данных и дает возможность добавлять, редактировать и удалять записи.

Мой выбор среды программирования Microsoft Visual Studio 2010 и языка программирования С# обусловлен тем, что данный язык имеет гибкую функцию форматирования текста, его перехода из одной кодировки в другую, что особенно важно для тувинского языка, который имеет кодировку Unicode.

# Список источников и использованной литературы

- Далаа С.М. Разработка баз данных в среде Visual Studio с помощью языка С#: [электронное учебное пособие]. /Далаа С.М. - Кызыл : Тувинский государственный университет (ТувГУ), 2016. – URL: <u>http://cdo.tuvsu.ru:8080/kafedry/informatika/oopr/subd/book.html</u> (дата обращения: 15.12.2019). – Текст : электронный.
- Дейт К.Дж. Введение в системы баз данных. 8-ое издание.: Пер.с англ. -М.: Вильямс, 2005. - 1328 с. – Текст : непосредственный.
- Информатика: Учеб.пособие для студ. пед. вузов / А.В. Могилев, Н.И. Пак, Е.К.Хеннер; Под ред. Е.К.Хеннера. -М.: Изд.центр "Академия",2000, -816 с. – Текст : непосредственный.
- 4. Крёнке. Д. Теория и практика построения баз данных. 8-ое изд./Д. Крёнке.
   СПб.:Питер, 2003. 800с.:ил. (Серия "Классика computer science"). Текст : непосредственный.
- 5. Конноли, Т. Базы данных: проектирование, реализация и сопровождение. Теория и практика / Т. Конноли, К. Бегг, А. Страчан., 2-е изд.; пер. с англ.
  - М.: Издат. дом «Вильямс», 2000. - 1120 с.: ил. – Текст : непосредственный.
- Кузнецов С.Д. Основы баз данных.: учебное пособие /С.Д. Кузнецов -2-ое изд. испр. – Москва: Интернет-Университет Информационных Технологий; БИНОМ. Лаборатория знаний,2007.-448с.:ил. — Текст : непосредственный.
- Малыхина, М.П. Базы данных: основы, проектирование, использование / М.П. Малыхина. - Спб.: БХВ-Петербург, 2004. - 512 с.: ил. – Текст : непосредственный.
- Мак-Манус, Джеффри, П., Голдштейн, Джеки, Прайс, Кевин, Т.Обработка баз данных на Visual Basic .NET, 3-е издание.: Пер. с англ. - М.:Изд.дом Вильямс, 2003. - 416 с.: ил. — Текст : непосредственный.

- 9. Национальный Открытый Университет "ИНТУИТ": сайт. URL: <u>http://www.intuit.ru/</u> (дата обращения 11.02.2020). Текст: электронный.
- 10.Работа с базами данных на языке С#: Технология ADO.NET: Учеб. пособие / сост. О. Н. Евсеева, А. Б. Шамшев. - Ульяновск: УлГТУ, 2009. -170 с. – Текст непосредственный.
- Фролов А.В., Фролов Г.В. Визуальное проектирование приложений С#.-М.:КУДИЦ-ОБРАЗ, 2003 .- 512с. – Текст непосредственный.
- 12. Шилдт, Герберт, С# 4.0. полное руководство. Пер. с англ. М.: ООО "И.Д. Вильямс", 2011. -1056с. Текст непосредственный.

# Приложение

```
Приложение 1 «Заставка программы»
using System;
using System. Collections. Generic;
using System.ComponentModel;
using System.Data;
using System.Drawing;
using System.Ling;
using System.Text;
using System.Windows.Forms;
namespace Slovar
{
       public partial class Fon : Form
         ſ
            Timer tmr = new Timer();
public Fon()
     ł
       InitializeComponent();
void tmr_Tick(object sender, EventArgs e)
     ł
      Form_goal f2 = new Form_goal();
       tmr.Stop();
       this.Hide();
      f2.Show();
     }
 private void Fon_Load(object sender, EventArgs e)
    {
       tmr.Interval = 2150;
       tmr.Start();
       tmr.Tick += new EventHandler(tmr Tick);
     ł
}
```

# Приложение 2 «О программе»

```
using System;
using System.Collections.Generic;
using System.ComponentModel;
using System.Drawing;
using System.Linq;
using System.Reflection;
using System.Windows.Forms;
namespace Slovar
{
    partial class aboutProgr : Form
    {
        public aboutProgr()
        {
        InitializeComponent();
        this.Text = String.Format("O {0}", AssemblyTitle);
```

```
this.labelProductName.Text = "Название продукта: Лексика ППО"+ AssemblyProduct;
       this.labelCopyright.Text = " Авторские права: Кафедра информатики " +
AssemblyCopyright;
       this.labelCompanyName.Text = " Название организации: ТувГУ " +
AssemblyCompany;
       this.richTextBox1.Text = richTextBox1.Text + AssemblyDescription;
     }
     #region Методы доступа к атрибутам сборки
    public string AssemblyTitle
     ſ
       get
       ſ
         object[] attributes =
Assembly.GetExecutingAssembly().GetCustomAttributes(typeof(AssemblyTitleAttribute), false);
         if (attributes.Length > 0)
         ł
           AssemblyTitleAttribute titleAttribute = (AssemblyTitleAttribute)attributes[0];
            if (titleAttribute.Title != "")
              return titleAttribute.Title;
         ł
         return
System.IO.Path.GetFileNameWithoutExtension(Assembly.GetExecutingAssembly().CodeBase);
     }
    public string AssemblyVersion
     ł
       get
       ł
         return Assembly.GetExecutingAssembly().GetName().Version.ToString();
       }
     }
    public string AssemblyDescription
     ł
       get
       {
         object[] attributes =
Assembly.GetExecutingAssembly().GetCustomAttributes(typeof(AssemblyDescriptionAttribute),
false);
         if (attributes.Length == 0)
         ł
            return "";
         return ((AssemblyDescriptionAttribute)attributes[0]).Description;
       }
     }
```

```
public string AssemblyProduct
    {
       get
       ſ
         object[] attributes =
Assembly.GetExecutingAssembly().GetCustomAttributes(typeof(AssemblyProductAttribute),
false);
         if (attributes.Length == 0)
            return "";
         return ((AssemblyProductAttribute)attributes[0]).Product;
       }
     }
    public string AssemblyCopyright
     ł
       get
       ł
         object[] attributes =
Assembly.GetExecutingAssembly().GetCustomAttributes(typeof(AssemblyCopyrightAttribute),
false);
         if (attributes.Length == 0)
         ł
            return "";
          ł
         return ((AssemblyCopyrightAttribute)attributes[0]).Copyright;
       }
     }
    public string AssemblyCompany
     ł
       get
       ł
         object[] attributes =
Assembly.GetExecutingAssembly().GetCustomAttributes(typeof(AssemblyCompanyAttribute),
false);
         if (attributes.Length == 0)
            return "";
         return ((AssemblyCompanyAttribute)attributes[0]).Company;
       }
    #endregion
  }
ļ
Приложение 3 «Помощь»
using System;
using System. Collections. Generic;
using System.ComponentModel;
```

using System.Data;

using System.Drawing;

```
using System.Linq;
using System.Text;
using System.Windows.Forms;
namespace Slovar
{
    public partial class Form7 : Form
    {
        public Form7()
        {
        InitializeComponent();
        this.richTextBox1.Text = richTextBox1.Text;
    }
    }
}
```

#### Приложение 4 «Основная часть программы»

```
using System;
using System.Collections.Generic;
using System.ComponentModel;
using System.Data;
using System.Drawing;
using System.Linq;
using System.Text;
using System. Text. Regular Expressions;
using System.Windows.Forms;
using System.Data.OleDb;
using System.IO;
namespace Slovar
{
  public partial class Form_goal : Form
  ł
    bool red = false; //для инициализации редактировать\просмотр
    bool listb = false;
    string tb_s;
    OleDbDataAdapter adapter;
    OleDbCommandBuilder builder;
    OleDbCommand Tyva = new OleDbCommand();
    OleDbConnection conn = new
OleDbConnection(@"Provider=Microsoft.ACE.OLEDB.12.0;Data Source=PPO.accdb");
    Encoding cp1251 = Encoding.Unicode;
    public Form_goal()
    ł
       InitializeComponent();
      this.KeyPreview = true;
       this.MinimumSize = new Size(960, 583);
    }
    private void red_t()
```

```
if (red == true)
  ł
     l prim.Text = "Редактирование данных";
     l_adm.Visible = false;
     tb_search.Width = 227;
     tb_search.Location = new Point(93, 21);
     gb_red.Visible = true;
     l_search.Visible = true;
     bNavigator.Visible = true;
     dataGrid.ReadOnly = false;
  }
  else
  ł
     l prim.Text = "Просмотреть лексемы";
     tb\_search.Width = 230 + l\_search.Width;
     gb_changepas.Visible = false;
     tb_search.Location = new Point(10, 21);
     gb_red.Visible = false;
     l_search.Visible = false;
     bNavigator.Visible = true;
     bNavigator.BindingSource = binSource;
     dataGrid.ReadOnly = true;
  }
}
public void select_lb(int l, TextBox t, ComboBox cBo)
ł
  tb\_s = null;
  tb_s = t.Text;
  switch (l)
  ſ
     case 0:
       ł
          tb_s = tb_s + cBo.SelectedItem.ToString();
          break;
       }
     case 1:
       {
          tb_s = tb_s + cBo.SelectedItem.ToString();
          break;
       }
     case 2:
       {
          tb_s = tb_s + cBo.SelectedItem.ToString();
          break;
       }
  }
}
```

private void Form\_goal\_Load(object sender, EventArgs e)

```
// TODO: данная строка кода позволяет загрузить данные в таблицу
"ppoDataSet1.PPO pas". При необходимости она может быть перемещена или удалена.
      this.pPO_pasTableAdapter.Fill(this.ppoDataSet1.PPO_pas);
      // TODO: данная строка кода позволяет загрузить данные в таблицу
"ppoDataSet1.Main PPO". При необходимости она может быть перемещена или удалена.
      this.main_PPOTableAdapter.Fill(this.ppoDataSet1.Main_PPO);
      this.p_gl.Dock = DockStyle.Fill;
      StreamReader sr = new StreamReader(new MemoryStream(cp1251.GetBytes("\theta")),
cp1251);
      char[] chars = new char[1];
      sr.Read(chars, 0, 1);
      cBox.Items.Add(new String(chars));
      sr = null;
      sr = new StreamReader(new MemoryStream(cp1251.GetBytes("μ")), cp1251);
      char[] chars1 = new char[1];
      sr.Read(chars1, 0, 1);
      cBox.Items.Add(new String(chars1));
      sr = null:
      sr = new StreamReader(new MemoryStream(cp1251.GetBytes("y")), cp1251);
      char[] chars2 = new char[1];
      sr.Read(chars2, 0, 1);
      cBox.Items.Add(new String(chars2));
      listb = false;
      bNavigator.BindingSource = binSource;
      main_PPOTableAdapter.Fill(ppoDataSet1.Main_PPO);
    }
    private void Form_goal_FormClosing(object sender, FormClosingEventArgs e)
    ł
      Application.Exit();
    private void просмотрToolStripMenuItem_Click(object sender, EventArgs e)
    ł
      red = false;
      red_t();
      this.p_gl.Visible = false;
      this.p_prosm.Visible = true;
      this.p_prosm.Dock = DockStyle.Fill;
      this.tb_search.Focus();
    }
    private void tb_search_TextChanged(object sender, EventArgs e)
    ł
      bNavigator.Visible = false;
      if(red == false)
                                            33
```

```
ł
     dataGrid.Visible = true;
     string s2, s3, s4, s5, s6, s7, s8;
     string f;
     if (String.IsNullOrEmpty(tb_search.Text))
       f = "Leksema like "";
     else
       f = "Leksema like "\%" + tb_search.Text + "\%";
     dataGrid.DataSource = null;
     DataRow[] R = ppoDataSet1.Main_PPO.Select(f);
     dataGrid.Rows.Clear();
    for (int i = 0; i < R.Length; i++)
     ł
       s2 = Convert.ToString(R[i]["L_S_G"]);
       s3 = Convert.ToString(R[i]["L_S_PG"]);
       s4 = Convert.ToString(R[i]["Leksema"]);
       s5 = Convert.ToString(R[i]["Perevod"]);
       s6 = Convert.ToString(R[i]["Bukvperevod"]);
       s7 = Convert.ToString(R[i]["Dialekt"]);
       s8 = Convert.ToString(R[i]["Istochnik"]);
       dataGrid.Rows.Add(new String[] { s2, s3, s4, s5, s6, s7, s8 });
    }
  }
}
private void tb_search_Click(object sender, EventArgs e)
ł
  cBox.Visible = true;
  if (listb != true) { tb_search.Text = ""; }
}
private void m_red_Click(object sender, EventArgs e)
ł
  red = true;
  red_t();
  gb_changepas.Visible = true;
  l_adm.Visible = false;
  this.p_gl.Visible = false;
  this.p_prosm.Visible = true;
  this.p_prosm.Dock = DockStyle.Fill;
}
private void l_spis_Click(object sender, EventArgs e)
ł
  bNavigator.Visible = true;
  dataGrid.DataSource = binSource;
  listb = false;
}
```

private void l\_search\_Click(object sender, EventArgs e)

```
ł
  listb = false;
  bNavigator.Visible = false;
  dataGrid.DataSource = null;
  string s2, s3, s4, s5, s6, s7, s8;
  string f;
      f = "Leksema \ like \ "\%" + tb\_search.Text + "\%";
  DataRow[] R = ppoDataSet1.Main_PPO.Select(f);
  dataGrid.Rows.Clear();
  for (int i = 0; i < R.Length; i++)
  ł
     s2 = Convert.ToString(R[i]["L_S_G"]);
     s3 = Convert.ToString(R[i]["L_S_PG"]);
     s4 = Convert.ToString(R[i]["Leksema"]);
     s5 = Convert.ToString(R[i]["Perevod"]);
     s6 = Convert.ToString(R[i]["Bukvperevod"]);
     s7 = Convert.ToString(R[i]["Dialekt"]);
     s8 = Convert.ToString(R[i]["Istochnik"]);
     dataGrid.Rows.Add(new String[] { s2, s3, s4, s5, s6, s7, s8 });
}
public void comm()
  main_PPOTableAdapter.Connection.Close();
  adapter = new OleDbDataAdapter("SELECT * FROM Main_PPO", conn);
  builder = new OleDbCommandBuilder(adapter);
  try
  {
     dataGrid.EndEdit();
     conn.Open();
     adapter.Fill(ppoDataSet1);
     dataGrid.DataSource = ppoDataSet1.Tables[0];
  ł
  catch (Exception ex)
  ł
     MessageBox.Show(ex.ToString());
  finally
  ł
private void l_save_Click(object sender, EventArgs e)
ł
  listb = false;
  comm();
  adapter.Update(ppoDataSet1.Tables[0]);
  conn.Close();
  main_PPOTableAdapter.Connection.Open();
ł
```

```
private void l_delete_Click(object sender, EventArgs e)
  listb = false;
  int rw:
  rw = dataGrid.CurrentCell.RowIndex;
  MessageBox.Show("Вы удаляете строку \mathcal{N} = " + rw);
  ppoDataSet1.Main_PPO.Rows[rw].Delete();
}
private void l_update_Click(object sender, EventArgs e)
ł
  dataGrid.DataSource = binSource;
  main_PPOTableAdapter.Fill(ppoDataSet1.Main_PPO);
ł
private void l_spis_MouseUp(object sender, MouseEventArgs e)
  l_spis.BorderStyle = BorderStyle.FixedSingle;
private void l_spis_MouseDown(object sender, MouseEventArgs e)
  l_spis.BorderStyle = BorderStyle.Fixed3D;
private void l_save_MouseUp(object sender, MouseEventArgs e)
  l_save.BorderStyle = BorderStyle.FixedSingle;
private void l_save_MouseDown(object sender, MouseEventArgs e)
  l_save.BorderStyle = BorderStyle.Fixed3D;
private void l_delete_MouseUp(object sender, MouseEventArgs e)
ł
  l_delete.BorderStyle = BorderStyle.FixedSingle;
private void l_delete_MouseDown(object sender, MouseEventArgs e)
ł
  l_delete.BorderStyle = BorderStyle.Fixed3D;
private void l_search_MouseUp(object sender, MouseEventArgs e)
  l_search.BorderStyle = BorderStyle.FixedSingle;
}
```

```
36
```

```
private void l_search_MouseDown(object sender, MouseEventArgs e)
ł
  l_search.BorderStyle = BorderStyle.Fixed3D;
private void m_new_Click(object sender, EventArgs e)
ł
  Form_new_rec f3 = new Form_new_rec();
  f3.ShowDialog();
}
private void m_p_Click(object sender, EventArgs e)
ł
  Form_pass f4 = new Form_pass();
  string f = "Kod = 1";
  DataRow[] fselr = ppoDataSet1.PPO_pas.Select(f);
  l_password.Text = Convert.ToString(fselr[0]["pass"]);
  l_adm.Text = "";
  f4.Owner = this;
  f4.ShowDialog();
}
private void maблицaTunaLSGToolStripMenuItem_Click(object sender, EventArgs e)
ł
  Form_z f5 = new Form_z();
  f5.ShowDialog();
private void maблицaTunaLSPGToolStripMenuItem_Click(object sender, EventArgs e)
ł
  Form6 f6 = new Form6();
  f6.ShowDialog();
private void помощьToolStripMenuItem_Click(object sender, EventArgs e)
  Form7 f7 = new Form7();
  f7.ShowDialog();
}
private void oПрограммeToolStripMenuItem_Click(object sender, EventArgs e)
ł
  aboutProgr w = new aboutProgr();
  w.ShowDialog();
}
private void cBox_SelectedIndexChanged(object sender, EventArgs e)
ł
  if (String.IsNullOrEmpty(tb_search.Text)) tb_search.Clear();
  select_lb(cBox.SelectedIndex, tb_search, cBox);
  listb = true;
  tb\_search.Text = tb\_s;
```

```
tb_search.SelectionStart = tb_search.Text.Length;
  tb_search.Focus();
}
public string[] finding(string kk)
ł
  string s2;
  string f;
  f = "Leksema \ like \ ''' + kk.ToString() + "\%'';
  DataRow[] R = ppoDataSet1.Main_PPO.Select(f);
  string[] t = new string[R.Length];
  for (int i = 0; i < R.Length; i++)
  ſ
     s2 = Convert.ToString(R[i]["Leksema"]);
    t[i] = s2.ToString();
  }
  return t;
ł
static string delStr(string s, char t)
ł
  string s1 = t.ToString();
  int l = s.IndexOf(t);
  if (l > -1)
  ł
     s = s.Remove(l, s1.Length);
     return delStr(s, t);
  }
     return s;
}
private void b_change_Click(object sender, EventArgs e)
ſ
  try
  ł
     Tyva.Connection = conn;
     conn.Open();
     string s = "UPDATE PPO_pas SET [pass]='" + textBox1.Text + "' WHERE Kod=1";
     Tyva.CommandText = s;
     Tyva.ExecuteNonQuery();
  }
  catch (Exception ex)
  ł
     MessageBox.Show(ex.ToString());
  finally
  ſ
     conn.Close();
     textBox1.Clear();
     MessageBox.Show("Пароль успешно изменен");
```

```
ł
  private void toolStripButton1_Click(object sender, EventArgs e)
     string tooltext = toolStripButton1.Text;
     if (tooltext == "Copmupoвamь по возрастанию")
       dataGrid.Sort(dataGrid.Columns[0], ListSortDirection.Ascending);
       tooltext = "Отменить сортировку";
     }
     else
       if (tooltext == "Отменить сортировку")
         dataGrid.DataSource = null;
         binSource.DataMember = null;
         binSource.DataMember = "Main_PPO";
         dataGrid.DataSource = binSource;
         tooltext = "Сортировать по возрастанию";
       }
     toolStripButton1.Text = tooltext;
  }
  private void выходToolStripMenuItem_Click(object sender, EventArgs e)
  ł
    string caption = "Выход из программы";
    string message = "Вы уверены, что хотите выйти из программы?";
     DialogResult result = MessageBox.Show(message, caption, MessageBoxButtons.YesNo);
     if (result == DialogResult.No)
     ſ
       return;
     }
     else
     ſ
       this.Close();
     }
  }
}
```

### Приложение 5 «Добавление новой записи»

using System; using System.Collections.Generic; using System.ComponentModel; using System.Data; using System.Drawing; using System.Linq; using System.Text; using System.Windows.Forms; using System.Data.OleDb;

}

}

```
namespace Slovar
ł
  public partial class Form_new_rec : Form
  ł
    public Form_new_rec()
       InitializeComponent();
    private void button1_Click(object sender, EventArgs e)
    ł
       OleDbCommand Tyva = new OleDbCommand();
       OleDbConnection conn = new
OleDbConnection(@"Provider=Microsoft.ACE.OLEDB.12.0;Data Source=PPO.accdb");;
       Tyva.Connection = conn;
       try
       ł
         conn.Open();
         string s = "INSERT INTO Main_PPO
(L_S_G,L_S_PG,Leksema,Perevod,Bukvperevod,Dialekt,Istochnik) VALUES (''';
         s = s + (num1.Text.ToString()) + "', "';
         s = s + (num2.Text.ToString()) + "', "";
         s = s + (textBox1.Text.ToString()) + "", "";
         s = s + (textBox2.Text.ToString()) + "", "";
         s = s + (textBox3.Text.ToString()) + "", "";
         s = s + (textBox4.Text.ToString()) + "", "";
         s = s + (textBox5.Text.ToString()) + "")";
         Tyva.CommandText = s;
         Tyva.ExecuteNonQuery();
       }
       catch (Exception ex)
       ł
         MessageBox.Show(ex.ToString());
      finally
       ł
         conn.Close();
         MessageBox.Show("Запись добавлена, нажмите просмотреть весь список,
чтобы обновить данные");
       }
    }
    private void button2_Click(object sender, EventArgs e)
       this.Close();
Приложение 6 «Ввод пароля»
using System;
using System.Collections.Generic;
```

```
using System.ComponentModel;
using System.Data;
using System.Drawing;
using System.Ling;
using System.Text;
using System. Windows. Forms;
namespace Slovar
  public partial class Form_pass : Form
  ł
    public Form_pass()
     ł
       InitializeComponent();
    private void enter_cl()
     ſ
       Form_goal main = this.Owner as Form_goal;
       try
       ł
         string a;
         a = textBox1.Text.ToString();
         if (a == main.l_password.Text)
            main.l_adm.Text = "1";
         }
         else
         ł
            MessageBox.Show("Вы ввели неправильный пароль", "Ошибка");
            main.l_adm.Text = "0";
         }
       ł
       catch (Exception ex)
       ł
         MessageBox.Show(ex.ToString());
       ł
       finally
       ł
         this.Close();
     }
    private void textBox1_KeyPress(object sender, KeyPressEventArgs e)
     ł
       if (e.KeyChar == (char)Keys.Enter)
         enter_cl();
       ł
```

{

```
}
     private void checkBox1_CheckedChanged(object sender, EventArgs e)
     ł
        if (checkBox1.Checked == true)
          textBox1.UseSystemPasswordChar = false;
        else
          textBox1.UseSystemPasswordChar = true;
     }
     private void button1_Click(object sender, EventArgs e)
     ł
        enter_cl();
     }
     private void Form_pass_FormClosed(object sender, FormClosedEventArgs e)
     ł
        Form_goal main = this.Owner as Form_goal;
        if (main.l\_adm.Text == "1")
          main.m_red.Visible = true;
          main.m new.Visible = true;
          main.m_p.Visible = false;
          main.l adm.Text = "Вы вошли в режим администратора";
          main.l_adm.Visible = false;
       }
}
}
}
```